2019/05 立教大学 財務部経理課

03-3985-2237

## ■学費関連各種申請手続システムにアクセスできないとき

ご利用のブラウザに過去のホームページ履歴等が残っていると、各種申請リンクをクリック した時にエラーメッセージが表示されることがあります。その場合は、以下の方法をお試しく ださい。

① P C 利用の方

<u>A) 「Google Chrome」ブラウザを利用している場合</u>

ブラウザ右上にある設定ボタン(※縦に3つの点が並んでいるボタン)をクリックします。

| × | +       |    |   |        |                   |
|---|---------|----|---|--------|-------------------|
|   |         |    |   |        | * S   17- f :     |
|   |         |    |   |        | Google Chrome の設定 |
| 語 | English | 検索 | Q | お問い合わせ | サインイン             |
|   |         |    |   |        |                   |
|   |         |    |   |        |                   |
|   |         |    |   |        |                   |
|   |         |    |   |        |                   |
|   |         |    |   |        |                   |
|   |         |    |   |        |                   |
|   |         |    |   |        |                   |

| ◎ 学費    | ・納入金 - ind                                 | ex X                         | +                               |                | ×   |
|---------|--------------------------------------------|------------------------------|---------------------------------|----------------|-----|
| ex.aspx |                                            |                              | ☆ 🛯                             | 19- 🕞          | :   |
|         | 新しいタブ<br>新しいウィ                             | (T)<br>ンドウ(N)                |                                 | Ctrl+<br>Ctrl+ | T   |
|         | シークレッ<br>履歴(H)<br>ダウンロー<br>ブックマーク          | ト ウィンドウを開く(I<br>ド(D)<br>7(B) | ) Ctrl+Shift+N<br>Ctrl+J        |                |     |
|         | ズーム<br>印刷(P)・<br>キャスト(C<br>検索(F)・<br>その他のツ | <br>.)<br><br>/–Jl/(L)       | - 100% + []<br>Ctrl+P<br>Ctrl+F |                |     |
|         | 編集<br>設定(S)<br>ヘルプ(H)<br>終了(X)             | 切り取り(T)                      | ⊐ピ–(C)                          | 貼り付け(          | (P) |
|         | ■ 組織によ:                                    | って管理されています                   | ţ                               |                |     |

## クリックすると「シークレットウインドウを開く」という項目がでます。

これをクリックするとシークレットモードでブラウザが開きます。

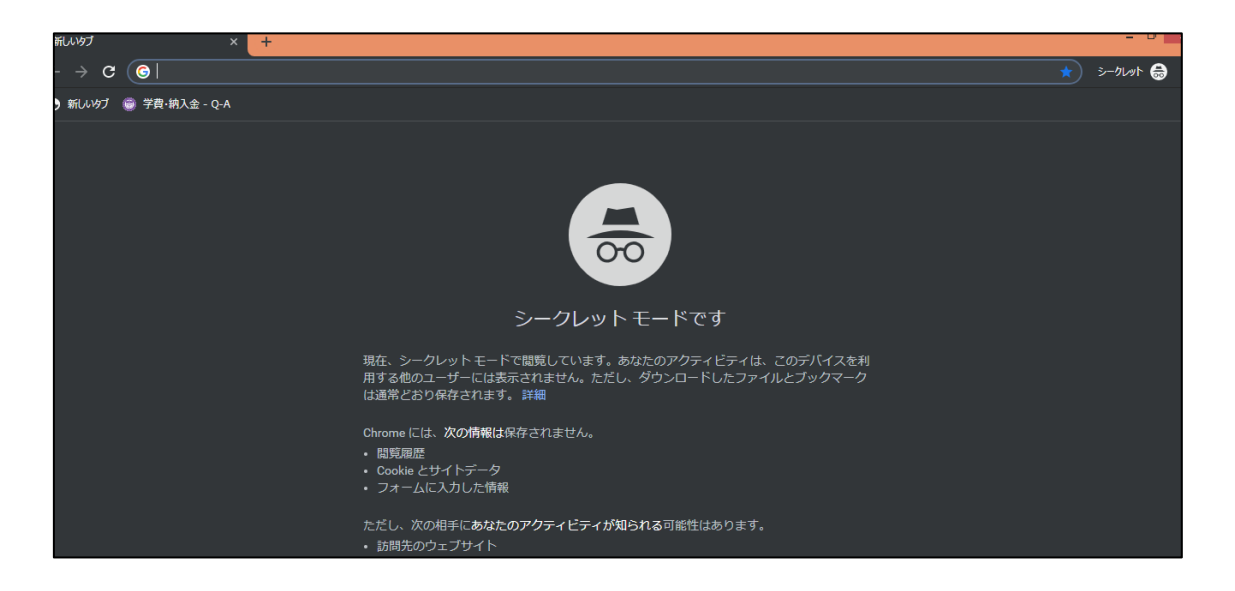

あとは、通常のブラウザと同様に、開いたウィンドウ上の検索窓から「立教 スピリット 学 費関連各種申請手続」などと検索し、スピリットHPに入って各種申請手続をクリックします。

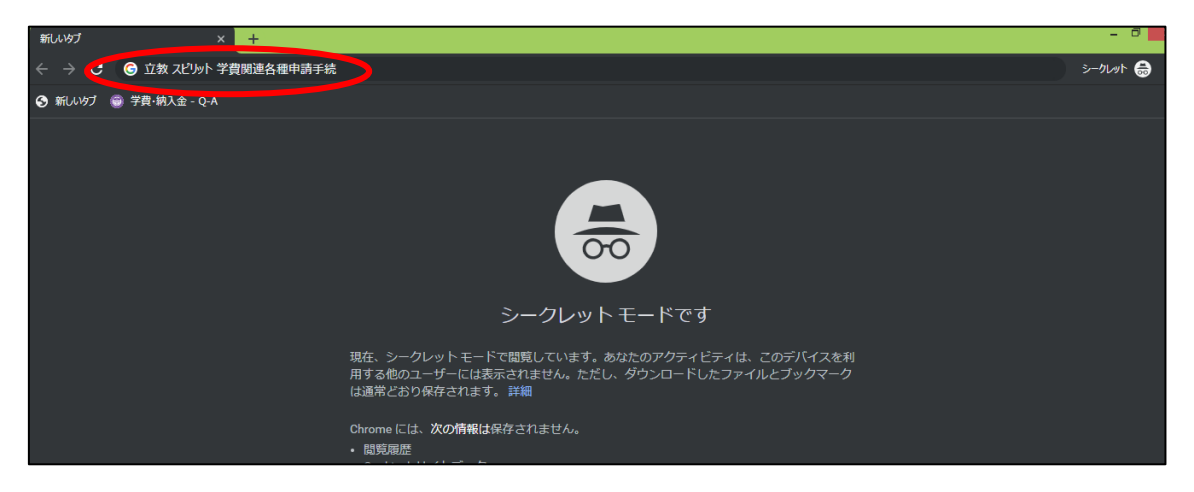

## <u>B)「Internet Explorer」ブラウザを利用している場合</u>

ブラウザ左上にあるツールボタンをクリックします。

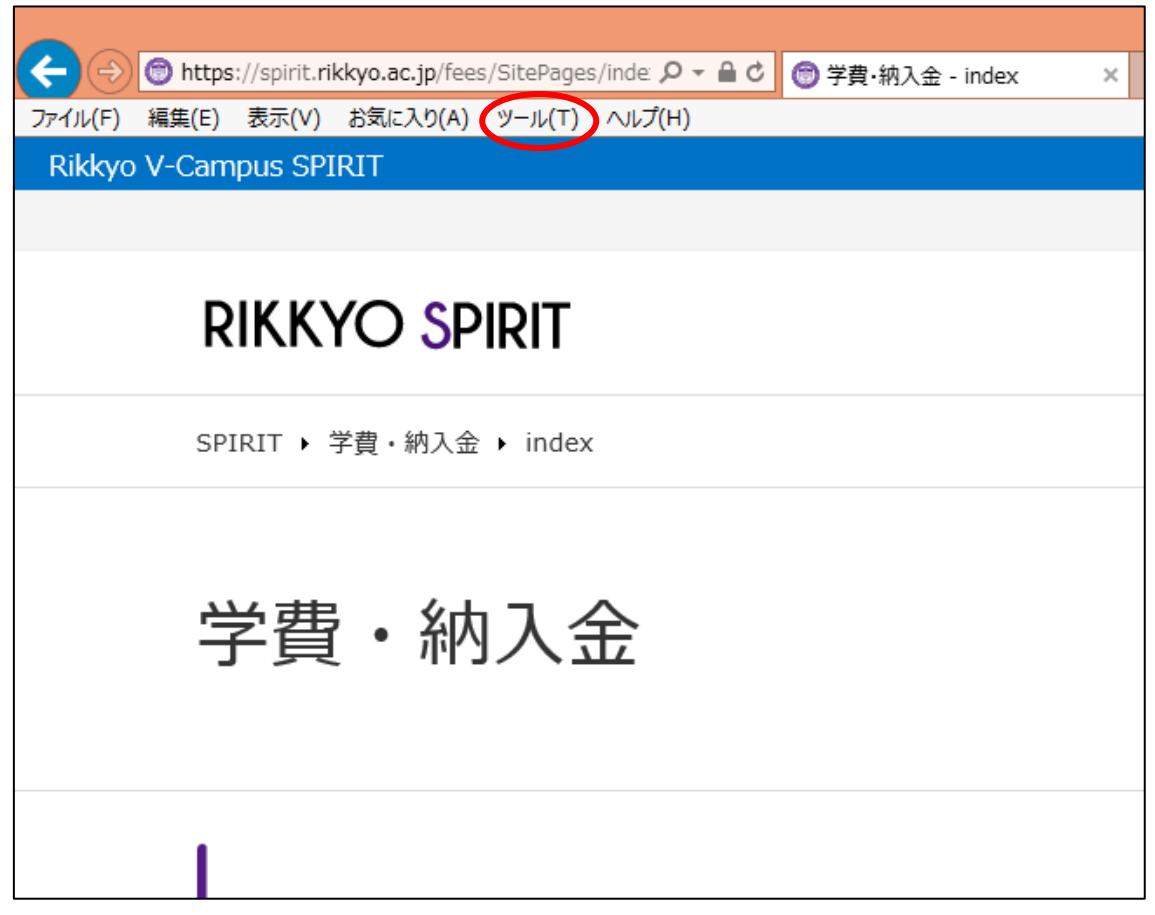

クリックすると「InPrivate ブラウズ(I)」という項目がでます。

| ファイル(F) 編集(E) 表示(V) お気に入り(A) |                                                                                                    |
|------------------------------|----------------------------------------------------------------------------------------------------|
|                              | InPrivate ブラウズ(I) Ctrl+Shift+P                                                                                                    |
|                              | Libがり止を有対に9 ⊗(K) ActiveX 7ィルター(X) 接続の問題を修正(C) 最終閲覧セッションを再度開く(S) ダウンロードの表示(N) Ctrl+J ポップアップ プロック(P) SmartScreen フィルター機能(T) メディア ライセンスの管理(M) アドオンの管理(A) |
|                              | <b>互換表示設定(B)</b><br>このフィードの受信登録(F)<br>フィード探索(E) ▶                                                                                                    |
|                              | パフォーマンス ダッシュボード Ctrl+Shift+U<br>F12 開発者ツール(L)                                                                                                    |
|                              | OneNote リンク ノート(K)<br>OneNote に送る(N)                                                                                                    |
|                              | Web サイトの問題を報告(R)                                                                                                    |

これをクリックすると InPrivate ブラウザが開きます。

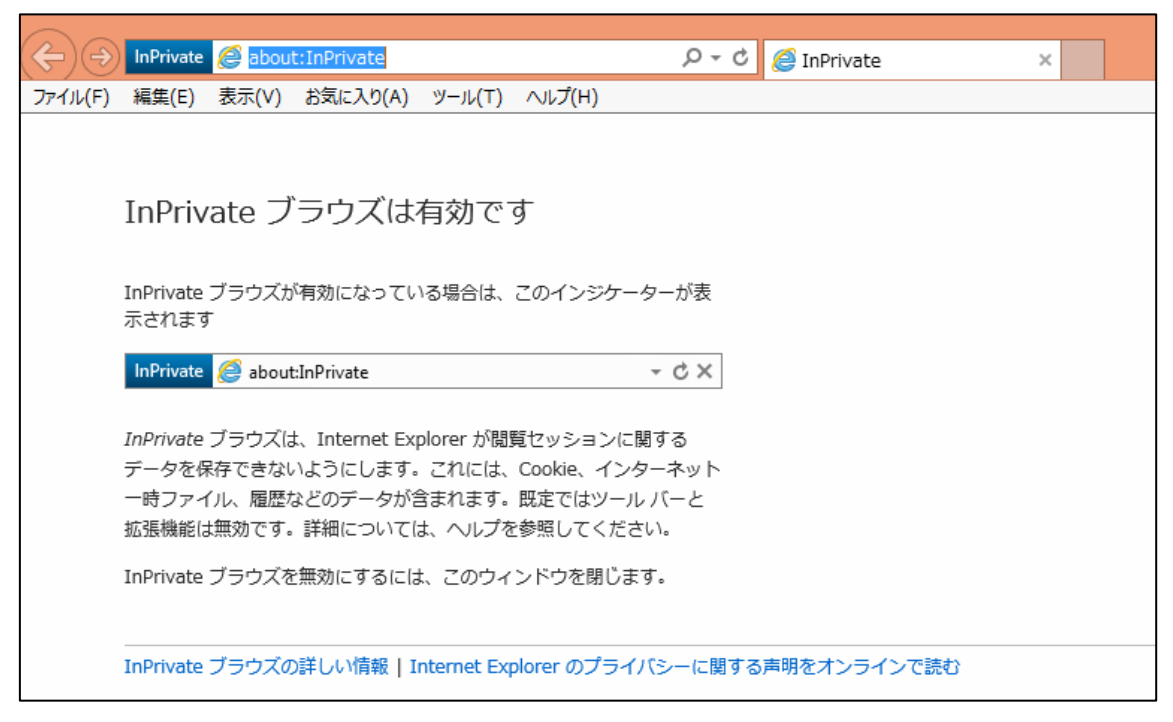

あとは、通常のブラウザと同様に、開いたウィンドウ上の検索窓から「立教 スピリット 学 費関連各種申請手続」などと検索し、スピリットHPに入って各種申請手続をクリックします。

| □) (->) InPrivat: @ 立教 スピリット 学費関連各種申請手続 P → @ InPrivate ×                                                                                                    |
|----------------------------------------------------------------------------------------------------|
| ・イル(F) 編集(E) 表示(V) お気に入り(A) ツール(T) ヘルプ(H)                                                                                                    |
|                                                                                                    |
| InPrivate ブラウズは有効です                                                                                                    |
| InPrivate ブラウズが有効になっている場合は、このインジケーターが表<br>示されます                                                                                                    |
| InPrivate 🥪 about:InPrivate - C ×                                                                                                    |
| InPrivate ブラウズは、Internet Explorer が閲覧セッションに関する<br>データを保存できないようにします。これには、Cookie、インターネット<br>一時ファイル、履歴などのデータが含まれます。既定ではツール バーと<br>拡張機能は無効です。詳細については、ヘルプを参照してください。 |
| InPrivate ブラウズを無効にするには、このウィンドウを閉じます。                                                                                                    |
|                                                                                                    |
| InPrivate ブラウズの詳しい情報   Internet Explorer のプライバシーに関する声明をオンラインで読む                                                                                                |
|                                                                                                    |

②スマートフォン利用の方

<u>A)「Google Chrome」ブラウザを利用している場合</u>

① A)を参考にシークレットウインドウを開き、スピリットHPに入って各種申請手続をクリックします。

B) iPhone で「Safari」ブラウザを利用している場合

プライベートブラウズを開き、通常のブラウザと同様、検索窓から「立教 スピリット 学費 関連各種申請手続」などと検索し、スピリットHPに入って各種申請手続をクリックします。 プライベートブラウズの開き方は、AppleのHP等でご確認ください。

(ご参考) https://support.apple.com/ja-jp/HT203036